**Detail 7.2.10** 

| Precast Sandwich Panel Wall Assembly with Steel Connectors a |
|--------------------------------------------------------------|
| 16" o.c. – Intermediate Floor Intersection                   |

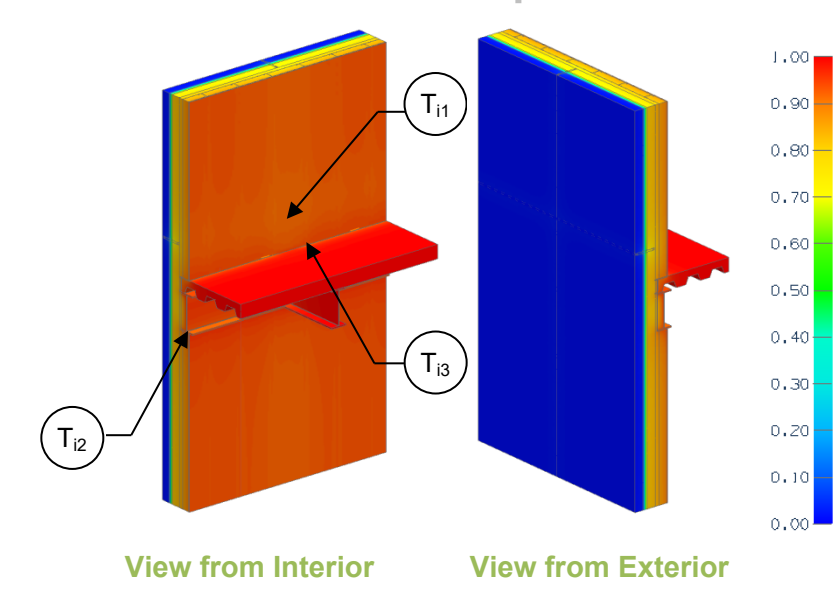

### **Thermal Performance Indicators**

| Assembly 1D<br>(Nominal) R-Value                 | $R_{1D}$                                                                   | R-3.9 (0.69 RSI) + sandwich panel insulation                                                             |
|--------------------------------------------------|----------------------------------------------------------------------------|----------------------------------------------------------------------------------------------------|
| Transmittance /<br>Resistance without<br>Anomaly | U₀,<br>R₀                                                                  | "clear wall" U- and R-value,<br>without panel joints and<br>floor                                        |
| Transmittance /<br>Resistance                    | U <sub>j</sub> ,<br>R <sub>j</sub> ,<br>U <sub>f</sub> ,<br>R <sub>f</sub> | U and R values for:<br>j = concrete wall with panel<br>joint<br>f = concrete wall panel joint<br>+ floor |
| Surface<br>Temperature Index <sup>1</sup>        | Ti                                                                         | 0 = exterior temperature<br>1 = interior temperature                                                     |
| Linear<br>Transmittance                          | Ψj,<br>Ψf                                                                  | Incremental increase in<br>transmittance per linear<br>length of:<br>j = panel joint<br>f = floor        |

 $^{\rm t} {\rm Assumptions}$  and limitations for surface temperatures identified in ASHRAE 1365-RP

# Nominal (1D) vs. Assembly Performance Indicators

### **Base Assembly - Wall**

| Sandwich Panel<br>Insulation<br>1D R-Value<br>(RSI) | R <sub>1D</sub><br>ft²·hr·∘F / Btu<br>(m² K / W) | R₀<br>ft²·hr·∘F / Btu<br>(m² K / W) | U₀<br>Btu/ft² ·hr ·ºF<br>(W/m² K) |
|-----------------------------------------------------|--------------------------------------------------|-------------------------------------|-----------------------------------|
| R-10 (1.76)                                         | R-13.9 (2.45)                                    | R-12.0 (2.11)                       | 0.083 (0.47)                      |

#### Floor Linear Transmittance

| Sandwich Panel<br>Insulation<br>1D R-Value<br>(RSI) | R <sub>f</sub><br>ft²·hr·∘F / Btu<br>(m² K / W) | U <sub>f</sub><br>Btu/ft² ⋅hr ⋅ºF<br>(W/m² K) | Ψ <sub>f</sub><br>Btu/ft ·hr·∘F<br>(W/m K) |
|-----------------------------------------------------|-------------------------------------------------|-----------------------------------------------|--------------------------------------------|
| R-10 (1.76)                                         | R-11.2 (1.97)                                   | 0.089 (0.51)                                  | 0.039 (0.067)                              |

### **Temperature Indices**

| T <sub>i1</sub> | 0.77                                                              | Min T on sandwich panel, at corner of sandwich panel                       |  |  |
|-----------------|-------------------------------------------------------------------|----------------------------------------------------------------------------|--|--|
| T <sub>i2</sub> | 0.88                                                              | Max T on sandwich panel, at centre of panel along top track of bottom wall |  |  |
| T <sub>i3</sub> | 0.93 Min T on slab, at drywall intersection near steel slab angle |                                                                            |  |  |

## Panel Joint Linear Transmittance

|   | R <sub>j</sub>  | U <sub>j</sub>  | <sup>ψ</sup> j |
|---|-----------------|-----------------|----------------|
|   | ft²·hr·∘F / Btu | Btu/ft² ·hr ·∘F | Btu/ft ·hr·ºF  |
|   | (m² K / W)      | (W/m² K)        | (W/m K)        |
| ĺ | R-11.6 (2.03)   | 0.087 (0.49)    | 0.026 (0.046)  |